## 怀化职业技术学院教务处

教 (2024) 5号

## 关于教学综合管理服务平台"成绩更正"功能的使用说明

各二级学院(部):

为了方便任课教师使用教学综合管理服务平台(http://jwgl.hhvtc.com.cn)进 行成绩的录入与维护,确保学生学业成绩的真实性和有效性,明晰成绩管理职责。 经青果软件公司的的定制与开发,我校的教学综合管理服务平台可以按流程实现 学生成绩的更正。从 2023-2024 学年第二学期开始,我校的学生成绩更正工作 通过教学综合管理服务平台申请完成,请各位领导、任课教师关注学生成绩更正 操作流程,完成学生成绩更正申请工作。在我校规定的成绩更正时间截止后,系 统自动关闭该功能,无法再提交成绩更正申请,请任课教师务必重视。

一、成绩审核流程

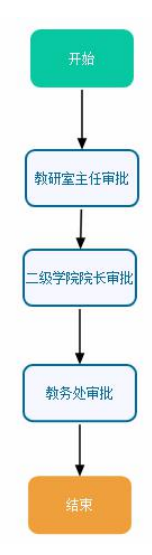

二、成绩更正步骤

1、任课教师在教学综合管理服务平台中提交成绩更正申请

主控→教师服务→成绩录入→录入学生成绩→成绩更正申请,任课教师选择取得成绩的学年学期,修改的课程进行检索,选择要修改的学生。然后输入时成绩,未考成绩,技能成绩,填写修改原因,并上传相关的佐证材料高清照片。

| (得学<br>行 | ≠年学期 2023-2024学<br>す政班级 | 海第一学期 🗸 🛛 | ₩程/环节 [ | [010382]Python语言程序设计 🗸 | 学号/姓名 |      |      |        |      |      |      |      | 3              |
|----------|-------------------------|-----------|---------|------------------------|-------|------|------|--------|------|------|------|------|----------------|
| 号        | 学号                      | 姓名        | 性别      | 行政班级                   | 修读性质  | 考核方式 | 平时成绩 | 中考成绩   | 末考成绩 | 技能成績 | 综合成绩 | 取得方式 | 修读学年学期         |
|          | 202001013137            | 胡騮荣       | 男       | 2022计应6班               | 初修    | 考试   | 90.0 |        | 31.0 | 90.0 | 66.0 | 初修取得 | 2023-2024学年第一学 |
| 2        | 202001013419            | 雷凯铭       | 男       | 2022计应6班               | 初修    | 考试   | 85.0 |        | 24.0 | 85.0 | 61.0 | 初修取得 | 2023-2024学年第一学 |
|          | 202001013503            | 吴俊豪       | 男       | 2022计应6班               | 初修    | 考试   | 80.0 |        | 34.0 | 80.0 | 62.0 | 初修取得 | 2023-2024学年第一学 |
|          | 202001013528            | 罗舒杰       | 男       | 2022计应6班               | 初修    | 考试   | 85.0 |        | 26.0 | 85.0 | 61.0 | 初修取得 | 2023-2024学年第一学 |
|          | 202126143072            | 舒权灵 🔮     | 男       | 2022计应6班               | 初修    | 考试   |      |        | 缺考   |      | 0.   | 初修取得 | 2023-2024学年第一学 |
|          | 202126143159            | 袁鑫        | 男       | 2022 <del>计</del> 应6班  | 初修    | 考试   |      |        | 缺考   |      | 0    | 初修取得 | 2023-2024学年第一学 |
|          | 202226143133            | 龙建隆       | 男       | 2022计应6班               | 初修    | 考试   |      |        | 缺考   |      | 0    | 初修取得 | 2023-2024学年第一学 |
|          | 202226143138            | 杨地春       | 男       | 2022计应6班               | 初修    | 考试   | 95.0 |        | 62.0 | 95.0 | 82.0 | 初修取得 | 2023-2024学年第一学 |
|          | 202226143141            | 杨泽武       | 男       | 2022计应6班               | 初修    | 考试   | 80.0 |        | 35.0 | 80.0 | 62.0 | 初修取得 | 2023-2024学年第一学 |
| 姛        | \$<br>\$5.0 中考成         |           | 成绩 85.0 |                        | 特别    | 精况   | ✔ 修改 | 题 成绩录) | 错误   |      |      | Î    |                |
| ŧ        | 12234. jpg              |           |         | 上传                     |       |      |      |        | 8    |      |      | 10   |                |

注意:当学生成绩为缺考时,需要将特殊情况处修改为无后,才可以填写未考成绩。我校的成绩特殊情况只有三种:无、缺考、缓考。

|       |              |        |             |             |             |                        |             |             |             |             |             |         |        |            |                |            |             |            |                                  | 144.77    |
|-------|--------------|--------|-------------|-------------|-------------|------------------------|-------------|-------------|-------------|-------------|-------------|---------|--------|------------|----------------|------------|-------------|------------|----------------------------------|-----------|
| 得学    | 年学期 2023-202 | 4学年第一等 | 詳期 🖌 课税     | 2/环节 [0     | 10382]Pyt   | honi语言程序               | 设计          | ✔ 学号/       | 姓名          |             |             |         |        |            |                |            |             |            |                                  |           |
| 行     | 政班级          |        |             |             |             |                        |             |             |             |             |             |         |        |            |                |            |             |            |                                  |           |
| 号     | 学号           |        | 姓名          |             | 性别          |                        | 行政          | 班级          |             | 修读性         | 质 考核刀       | 5式 平    | 时成績 中考 | 成績 末考      | 成績 技能成         | 績 综合成績     | 東 取得方:      | đ          | 修读学年学期                           |           |
|       | 202001013137 |        | 胡裔荣         |             | 男           | 2022计应6                | Æ           |             |             | 初修          | 考证          | ನೆ      | 90.0   | 3          | 1.0 90.0       | 66.0       | 初修取         | B (        | 023-2024学年第一3                    | 芦期        |
|       | 202001013419 |        | 雷凯铭         |             | 男           | 2022计应6                | Æ           |             |             | 初修          | 考证          | ಪೆ      | 85.0   | 2          | 4.0 85.0       | 61.0       | 初修取         | <b>a</b>   | 023-2024学年第一                     | <b>芦期</b> |
|       | 202001013503 |        | 吴俊豪         |             | 男           | 2022计应6                | Æ           |             |             | 初修          | 考证          | ನೆ      | B0.0   | 3.         | 4.0 80.0       | 62.0       | 初修取         | 8          | 023-2024学年第一部                    | 鮮期        |
|       | 202001013528 |        | 罗舒杰         |             | 男           | 2022 <del>计</del> 应63  | Æ           |             |             | 初修          | 考证          | đ (     | 85.0   | 2          | 5.0 85.0       | 61.0       | 初修取         | 8 2        | 023-2024学年第一                     | 對期        |
|       | 202126143072 |        | 舒权灵         |             | 男           | 2022 <mark>计</mark> 应6 | Æ           |             |             | 初修          | 考证          | ವೆ      |        | 43         | 考              | 0          | 初修取         | 8 2        | 023-2024学年第一                     | 料期        |
|       | 202126143159 |        | 袁鑫          |             | 男           | 2022 <del>计</del> 应63  | Æ           |             |             | 初修          | 考试          | đ       |        | 8          | 考              | 0          | 初修取         | <b>B</b> 3 | 023-2024学年第一                     | 学期        |
|       | 202226143133 |        | 龙建隆         |             | 男           | 2022 <del>计</del> 应63  | Æ           |             |             | 初修          | 考访          | đ       |        | 8          | 考              | 0          | 初修取         | <b>₽</b> 2 | 2023-2024学年第一学<br>2023-2024学年第一学 |           |
|       | 202226143138 |        | 杨地春         |             | 男           | 2022 <del>计</del> 应63  | Æ           |             |             | 初修          | 考证          | đ,      | 95.0   | 6          | 2.0 95.0       | 82.0       | 初修取         | ₽ 2        |                                  |           |
|       | 202226143141 |        | 杨泽武         |             | 男           | 2022 <mark>计</mark> 应6 | H           |             |             | 初修          | 考证          | đ,      | BO.O   | 3          | 5.0 80.0       | 62.0       | 初修取         | ş 2        | 023-2024学年第一                     | 芦期        |
| 城     | 3 85.0 中君    | 与成绩    | 末考成         | 3 85.0      | 技能成         | 鑴 85.0                 | 综合成组        | 6           | 特殊情况        | •           | • 修改原因      | 国 成绩录入  | 错误     |            |                |            |             |            |                                  |           |
| ŧ     |              |        |             |             | 上传          |                        |             |             |             |             |             |         |        |            |                |            |             |            |                                  |           |
| - nin | 学号           | 姓名     | 更正前<br>平时成绩 | 更正后<br>平时成绩 | 更正前<br>中考成绩 | 更正后<br>中考成绩            | 更正前<br>末考成績 | 更正后<br>末考成績 | 更正前<br>技能成績 | 更正后<br>技能成績 | 更正前<br>综合成绩 | 更正后综合成绩 | 申请更正原因 | 教务秘书<br>审核 | 院(系)/部主任<br>审核 | 教务处长<br>审核 | 成績管理员<br>审核 | 附件         | 甲请编码                             |           |
|       | 202126143072 | 4747   |             | 85.0        |             |                        | 0           | 85.0        |             | 85.0        | 50.90       | 85.0    | 成結果入機運 | + 市林       | 主宙校            | 丰亩校        | 丰亩核         | T.#9       | 202400035214                     |           |

成绩申请成功后,如下图所示:

注意:

成绩证明材料附件有:批改的试卷,学习通考试成绩截图,学习通上课签到 截图等。

任课教师可以通过下载附件查看上传的成绩证明材料是否高清,也可以打印

怀化职业技术学院成绩修改申请表

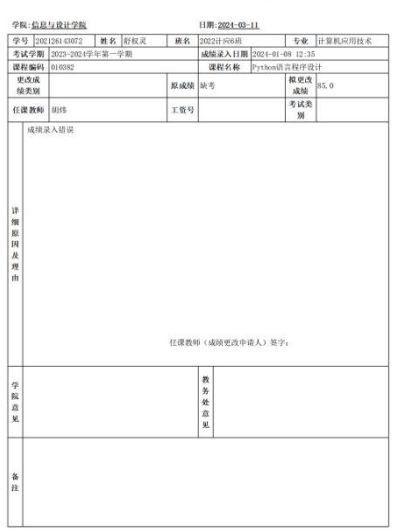

2、教研室主任审批

教研室主任通过喜鹊儿 APP 在审核中心中进行成绩更正审批。审核身份为教 研室主任。

| 1140 B    |        | 8484 G (5)    | -                       |                                 |        | 11:49 🔳 …         |             | ्रीता द्विता 📚 🕮 |
|-----------|--------|---------------|-------------------------|---------------------------------|--------|-------------------|-------------|------------------|
| /         | 法探讨马关则 | an an se (22) | 11:45 🔳 …               | 海視市技力会                          | 1 C UL | <                 |             |                  |
| Ar an Ar  | 远洋店家关加 |               | Note and Address of the | 流性甲核中心                          |        | 课程/环节: [010382]F  | ython语言程序设计 |                  |
| .95 BR 95 |        |               | 就權美別                    | 5% E)                           | (更止 >  | 学生: [202126143072 | 舒权灵         |                  |
| 教务服务      |        |               | 审核人身份                   | 赦研究                             | 1主任 >  | 修读学年: 2023-2024   | 学年          |                  |
| 调课        | 成绩更正   |               | 待办(1)                   | 已办(0)                           |        | 修读学期:第一学期         |             |                  |
|           |        |               | 0+201 IV FO             | m.16_                           | AB \   | 更正前综合成绩: 0        |             |                  |
|           |        |               | 031010-FX               | 19,92                           | TH Z   | 更正后综合成绩: 85       |             |                  |
|           |        |               | [0000043]胡炜             | 提交了[202126143072]<br>舒权灵学生的 11: | 26     | 申请更正原因: 成绩录       | 入错误         |                  |
|           |        |               |                         | [010382]Python语言                |        | 申请编码: 20240003    | 5214        |                  |
|           |        |               |                         | 没有更多数据了                         |        | 审核情况              |             |                  |
|           |        |               |                         |                                 |        | 教研室主任审批           |             |                  |
|           |        |               |                         |                                 |        | 审核人: 教研室:         | 三任          |                  |
|           |        |               |                         |                                 |        | 〇 二级学院院长审报        | t           |                  |
|           |        |               |                         |                                 |        | 甲核人: 二级子!         | 元阮大         |                  |
|           |        |               |                         |                                 |        | 一                 | NF.         |                  |
|           |        |               |                         |                                 |        | TION MODE         |             |                  |
|           |        |               |                         |                                 |        |                   |             |                  |
|           |        |               |                         |                                 |        |                   |             |                  |
|           |        |               |                         |                                 |        |                   |             |                  |
|           |        |               |                         |                                 |        |                   |             |                  |
|           |        |               |                         |                                 |        |                   |             |                  |
|           |        |               |                         |                                 |        |                   |             |                  |
|           |        |               |                         |                                 |        |                   |             |                  |
|           |        |               |                         |                                 |        |                   |             |                  |
|           |        |               |                         |                                 |        |                   |             |                  |
|           |        |               |                         |                                 |        |                   |             |                  |

(1)选择审核类别:成绩更正 (2)选择身份:教研室主任

(3)审核

注意:由于我校的专业较多,教研室主任也较多,因此,全校所有的成绩修改申请都会在一起,教研室主任审批时,通过查看本教研室的人员进行审批。

3、二级学院院长审批

二级学院院长通过喜鹊儿 APP 在"审核中心"中进行成绩更正审批。审核身份为二级学院院长。

| 11:45 🔳 …   |        | an an 📚 📼 | 12:53 🗐 …   | all all 会 図)<br>在現在地中心      | 12:53 💷 …     | 成绩更正详情           | 311 511 <del>-</del> 3. GE |
|-------------|--------|-----------|-------------|-----------------------------|---------------|------------------|----------------------------|
| <b>久</b> 肥久 | 选择记录关制 |           | of the off  | が在申校中心                      | 课程/环节:[010    | 382]Python语言程序设计 |                            |
| 195 BR 95   |        |           | 加速失加        | MREEL /                     | 学生: [20212614 | 3072]舒权灵         |                            |
| 教务服务        |        |           | 审核人身份       | 二级学院院长 >                    | 修读学年: 2023-   | -2024学年          |                            |
| 调课          | 成绩更正   |           | 待办(1)       | 已办(0)                       | 修读学期: 第一句     | é 期              |                            |
|             |        |           | 时间区段        | 最近一个月 >                     | 更正前综合成绩       | 0                |                            |
|             |        |           | 100.000000  |                             | 更正后综合成绩       | 85               |                            |
|             |        |           | [0000043]胡炜 | 提交了[202126143072]<br>舒权灵学生的 | 申请更正原因: 6     | R绩录入错误           |                            |
|             |        |           | 72          | 2有更多数据了                     | 中间朝到. 2024    | 10035214         |                            |
|             |        |           |             |                             | 甲核偏流          | 11-40-41被巫安士任史世  |                            |
|             |        |           |             |                             | 审核人:李         | 奇                |                            |
|             |        |           |             |                             | 状态:通过         |                  |                            |
|             |        |           |             |                             | ◎ 二級学院院       | 长审批              |                            |
|             |        |           |             |                             | 审核人:二<br>     | 级学院院长<br>审批      |                            |
|             |        |           |             |                             | 审核人: 数        | ₩110<br>务处处长     |                            |
|             |        |           |             |                             |               |                  |                            |
|             |        |           |             |                             |               |                  |                            |
|             |        |           |             |                             |               |                  |                            |
|             |        |           |             |                             |               |                  |                            |
|             |        |           |             |                             |               |                  |                            |
|             |        |           |             |                             |               |                  |                            |
|             |        |           |             |                             |               |                  |                            |
|             |        |           |             |                             |               |                  |                            |

(1)选择审核类别:成绩更正
(2)选择身份:二级学院院长
(3)审核
注意:二级学院院长审批时,通过查看本二级学院的人员进行审批。
4、教务处审批

审核

教务处审批成绩由主管成绩的教务处副处长进行成绩审批。教务处副处长通 过喜鹊儿 APP 在"审核中心"中进行成绩更正审批。审核身份为教务处副处长。

|              |          |                |             | 13:27 🗉 …                |              | 11 III 🕿 🕮        | D          | 13:28 🔳 …        |
|--------------|----------|----------------|-------------|--------------------------|--------------|-------------------|------------|------------------|
| 11:45 🛄 …    | 进择记录米则   | 201201-05-020- |             | <                        | 流程审核中心       |                   |            | <                |
|              | 20+10-00 |                |             | 流程类别                     |              | 成绩更正              | >          | 课程/环节:[010       |
| Att de RE de |          |                |             | 107.007 1 09.005         |              | MAR AN ID ( AL LC | ×          | 学生: [20212614    |
| 93.95.00.95  |          |                |             | 甲核六财切                    |              | 纵列处的处式            | 2          | 修读学年: 2023       |
| 调课           | 成绩更正     |                |             | 待办(1)                    |              | 已办(0)             |            | 修读学期:第一:         |
|              |          |                |             | 时间区段                     |              | 最近一个月             | >          | 更正前综合成绩          |
|              |          |                |             |                          | 提交了[2021261  | 43072]            |            | 更正后综合成绩          |
|              |          |                | [0000043]胡炜 | 舒权灵学生的<br>[010382]Pvthot | 13:23<br>n语言 |                   | 申请更正原因: 1  |                  |
|              |          |                |             | 没有更多数据了                  |              |                   | 申请编码: 2024 |                  |
|              |          |                |             |                          |              |                   |            | 审核情况             |
|              |          |                |             |                          |              |                   | 2024-03-1  |                  |
|              |          |                |             |                          |              |                   | 状态:通过      |                  |
|              |          |                |             |                          |              |                   | 2024-03-1  |                  |
|              |          |                |             |                          |              |                   | 审核人: 宋     |                  |
|              |          |                |             |                          |              |                   |            | 状态:通过<br>例 教务处审批 |
|              |          |                |             |                          |              |                   |            | 甲核人: 新           |
|              |          |                |             |                          |              |                   |            |                  |
|              |          |                |             |                          |              |                   |            |                  |
|              |          |                |             |                          |              |                   |            |                  |
|              |          |                |             |                          |              |                   |            |                  |
|              |          |                |             |                          |              |                   |            |                  |
|              |          |                |             |                          |              |                   |            |                  |
|              |          |                |             |                          |              |                   |            |                  |
|              |          |                |             |                          |              |                   |            |                  |
|              |          |                |             |                          |              |                   |            |                  |
|              |          |                |             | -                        |              | _                 |            |                  |
|              |          | 15 4 11        |             |                          |              |                   |            |                  |
| )选择          | 审核类别     | : 成绩更          | 已正          | (2)选择身                   | ₹份: 教        | (务处副              | 处长         |                  |
|              |          |                |             |                          |              |                   |            |                  |

(1

经以上流程进行成绩更正后,学生的成绩审核状态为:审核通过,且成绩已自动修改完毕。

|     | 史正甲頃 77%                    | 間目:2023 | 3-12-01 11: | 18 结束时      | ( <b>B</b> ]:2024-0 | 03-22 11:10 | 8           |             |             |             |             |             |        |        |           |                |            |                 |                   | l               | 檔案  |
|-----|-----------------------------|---------|-------------|-------------|---------------------|-------------|-------------|-------------|-------------|-------------|-------------|-------------|--------|--------|-----------|----------------|------------|-----------------|-------------------|-----------------|-----|
| 取得等 | 学年学期 2023-20                | 024学年第· | ─学期 ∨       | 课程/环节       | [010382             | 2]Python语   | 言程序设计       | • •         | 学号/姓        | 名           |             |             |        |        |           |                |            |                 |                   |                 |     |
| í   | う政組級 🦳                      |         |             |             |                     |             |             |             |             |             |             |             |        |        |           |                |            |                 |                   |                 |     |
| 号   | 学号                          |         | 姓名          |             | 性别                  | 行政班级        |             | 修读性的        | E 考核方       | 式平田         | 可成绩 中       | 考成绩         | 未考成結   | L 技能成績 | 综合成       | <b>续 取得方</b>   | 式          | 修读学年学期          |                   |                 |     |
| 1   | 202001013137                |         | 胡爾荣         |             | 男                   | 2022计应6班    |             |             | 初修          | 考访          | t s         | 0.0         |        | 31.0   | 90.0      | 66.0           | 初修取        | 得 2             | 023-2024学年第一      | 学期              |     |
| 2   | 202001013419                |         | 雷凯格         |             | 男                   | 2022计应6     | 5HI         |             |             | 初修          | 考试          | t e         | 5.0    |        | 24.0      | 85.0           | 61.0       | 初修取             | 得 2               | 023-2024学年第一:   | 学期  |
| 3   | 202001013503                |         | 吴俊豪         |             | 男                   | 2022计应6     | 5Đ <u>Ŧ</u> |             |             | 初修          | 考试          | t s         | 0.0    |        | 34.0      | 80.0           | 62.0       | 初修取             | 得 2               | 023-2024学年第一    | 学期  |
| 4   | 202001013528                |         | 罗舒杰         |             | 男                   | 2022计应6     | 5ÐE         |             |             | 初修          | 考证          | t 8         | 5.0    |        | 26.0      | 85.0           | 61.0       | 初修取             | 得 2               | 023-2024学年第一    | 学期  |
| 5   | 202126143072                |         | 舒权灵         |             | 男                   | 2022计应6班    |             | 初修          | 考试          | t 8         | 5.0         |             | 85.0   | 85.0   | 85.0      | 初修取            | 得 2        | 2023-2024学年第一学期 |                   |                 |     |
| 6   | 2021261 <mark>4</mark> 3159 |         | 袁鑫          |             | 男                   | 2022计应6     | 5BE         |             |             | 初修          | 考试          | C           |        |        | 缺考        |                | 0          | 初修取             | 得 2023-2024学年第一学期 |                 | 学期  |
| 7   | 202226143133                |         | 龙建陸         |             | 男                   | 2022计应6     | 5班          |             |             | 初修          | 考证          | Č .         |        | 缺考     |           |                | 0          | 初修取             | [得 2023-2024学年第-  |                 | 一学期 |
| 8   | 202226143138                |         | 杨地春         |             | 男                   | 2022计应6     | 5BH         |             |             | 初修          | 考试          |             | 5.0    |        | 62.0 95   | 95.0           | 82.0       | 初修取             | 得 2               | 2023-2024学年第一学期 |     |
| 9   | 202226143141                |         | 杨泽武         |             | 男                   | 2022计应6     | 5班          |             |             | 初修          | 考试          | t 8         | 0.0    |        | 35.0      | 80.0           | 62.0       | 初修取             | 得 2               | 023-2024学年第一    | 学期  |
| 时府  | 城绩 中                        | 考成绩     | 末           | 考成绩         | 4                   | 支能成绩        |             | 综合成绩        |             | 持殊情况        | ~           | 修改原因        |        |        |           |                | 1          |                 |                   |                 |     |
| 件   |                             |         |             |             |                     | 上传          |             |             |             |             |             |             |        |        |           |                |            |                 |                   |                 |     |
| 5   | 学号                          | 姓名      | 更正前<br>平时成绩 | 更正后<br>平时成绩 | 更正前<br>中考成绩         | 更正后<br>中考成绩 | 更正前<br>末考成绩 | 更正后<br>末考成绩 | 更正前<br>技能成绩 | 更正后<br>技能成績 | 更正前<br>综合成绩 | 更正后<br>综合成线 | 申请更正原  | 因 教务 审 | 秘书 【<br>核 | 院(系)/部主任<br>审核 | 教务处长<br>审核 | 成績管理员<br>审核     | 附件                | 申请编码            | ŧJ  |
| 1   | 202126143072                | 舒权灵     |             | 85.0        |                     |             | 0           | 85.0        |             | 85.0        | 缺考          | 85.0        | 成绩录入错误 | ŧ 未i   | 軍核        | 未审核            | 未审核        | 审核未通过           | 下载                | 202400035214    | 打   |
| 2   | 202126143072                | 舒权灵     |             | 85.0        |                     |             | 0           | 85.0        |             | 85.0        | 缺考          | 85.0        | 成绩录入错误 | ŧ 未言   | 節核        | 未审核            | 未审核        | 审核通过            | 下载                | 20240004D7      | 打   |

三、其它

请各位老师相互转告,并督促学生主动查询成绩。

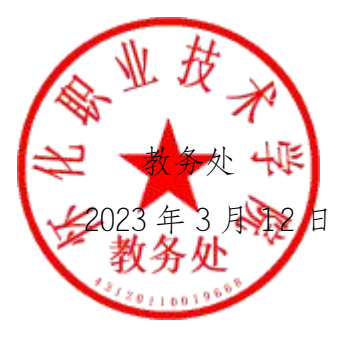